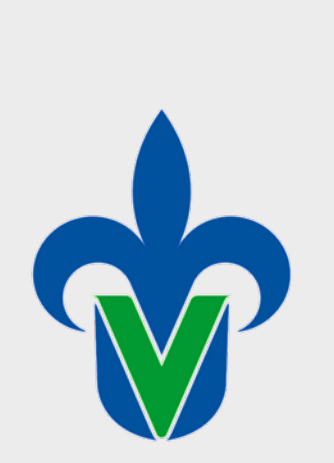

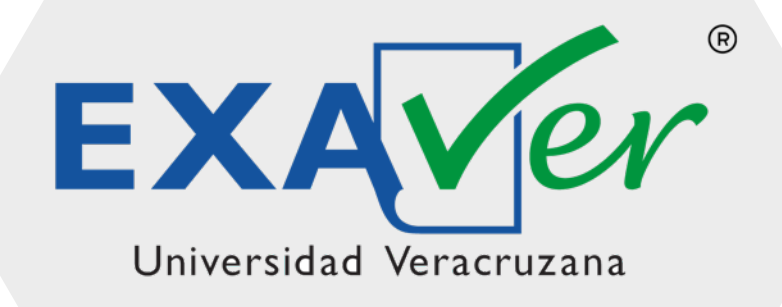

Instrucciones de acceso al examen

## EXAVER Online

## Lista de verificación antes del examen:

- I. Asegurar que utilizas una conexión a internet por medio de cable de red (no inalámbrica)
- II. Revisar que la velocidad de internet es mayor a 5 Mbps
- III. Ingresar a la dirección del examen de prueba
- IV. Permitir el uso de la cámara a la página del examen
- V. Instalar la extensión EXAVER al navegador Google Chrome
- VI. Acceder a la página del examen
- VII. Desinstalar la extensión de EXAVER Online

📲 Hi 🔚 🌍 🛷

VIII. ¿Qué hago si aparece el mensaje getUserMedia: Permission denied?

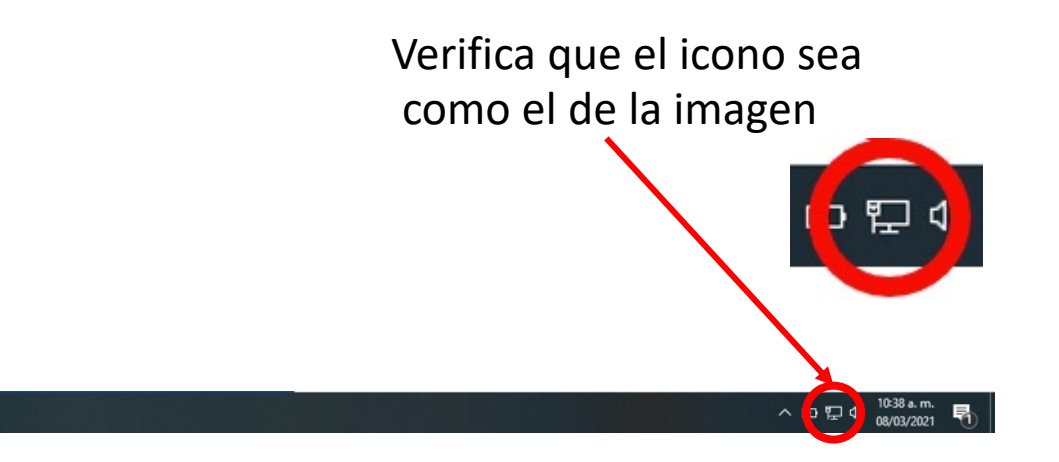

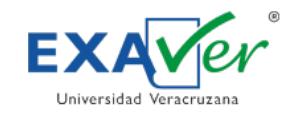

I. Asegurar que utilizas una conexión a internet por medio de cable de red (no inalámbrica)

### II. Revisar que la velocidad de internet es mayor a 5 Mbps

- III. Ingresar a la dirección del examen de prueba
- IV. Permitir el uso de la cámara a la página del examen
- V. Instalar la extensión EXAVER al navegador Google Chrome
- VI. Acceder a la página del examen
- VII. Desinstalar la extensión de EXAVER Online
- VIII. ¿Qué hago si aparece el mensaje getUserMedia: Permission denied?

#### Una opción es ingresando a <u>https://fast.com/es</u>

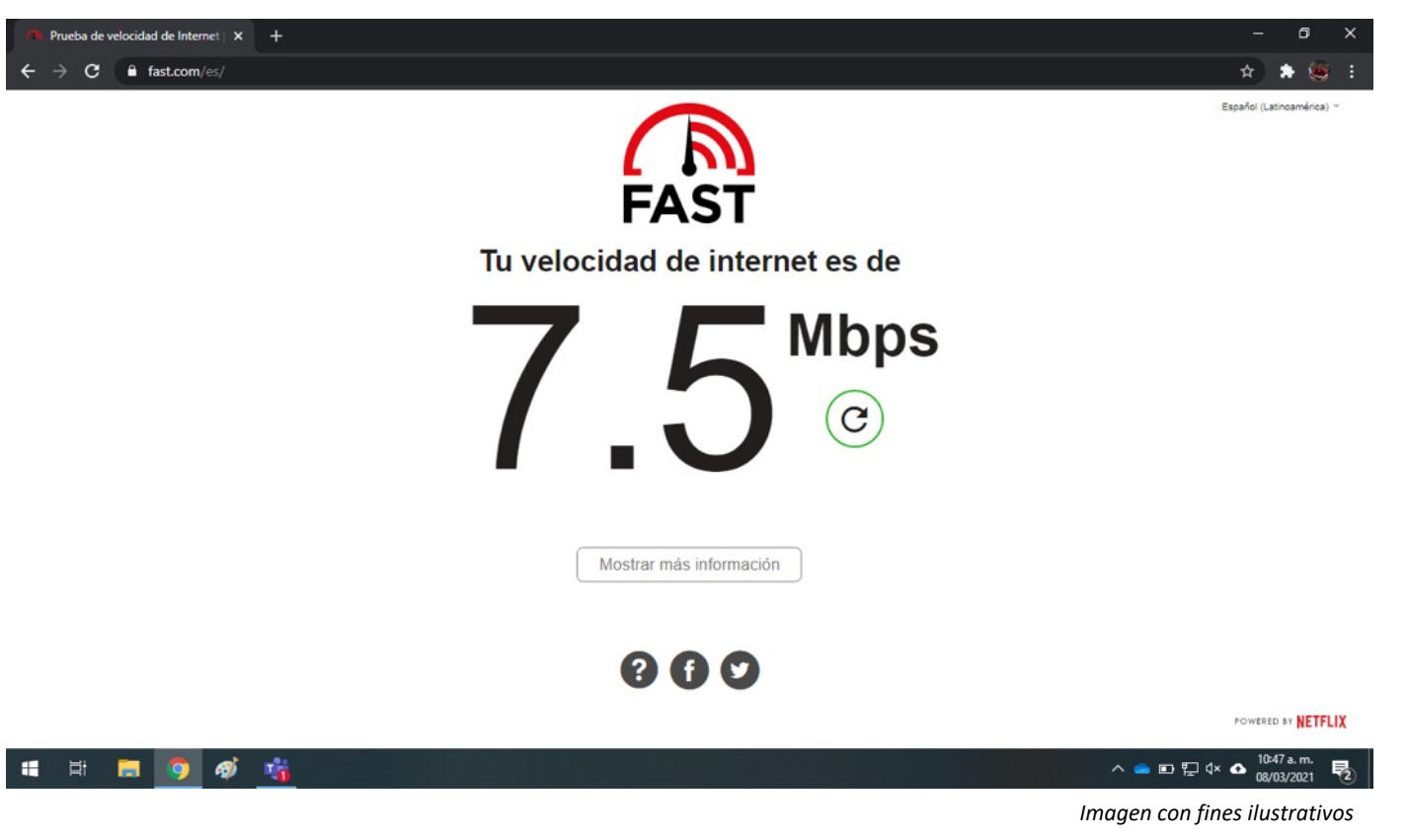

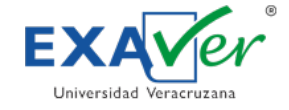

## Abre tu navegador Google Chrome e ingresa a la dirección electrónica para el examen de prueba:

#### https://www.exams.exaver.com

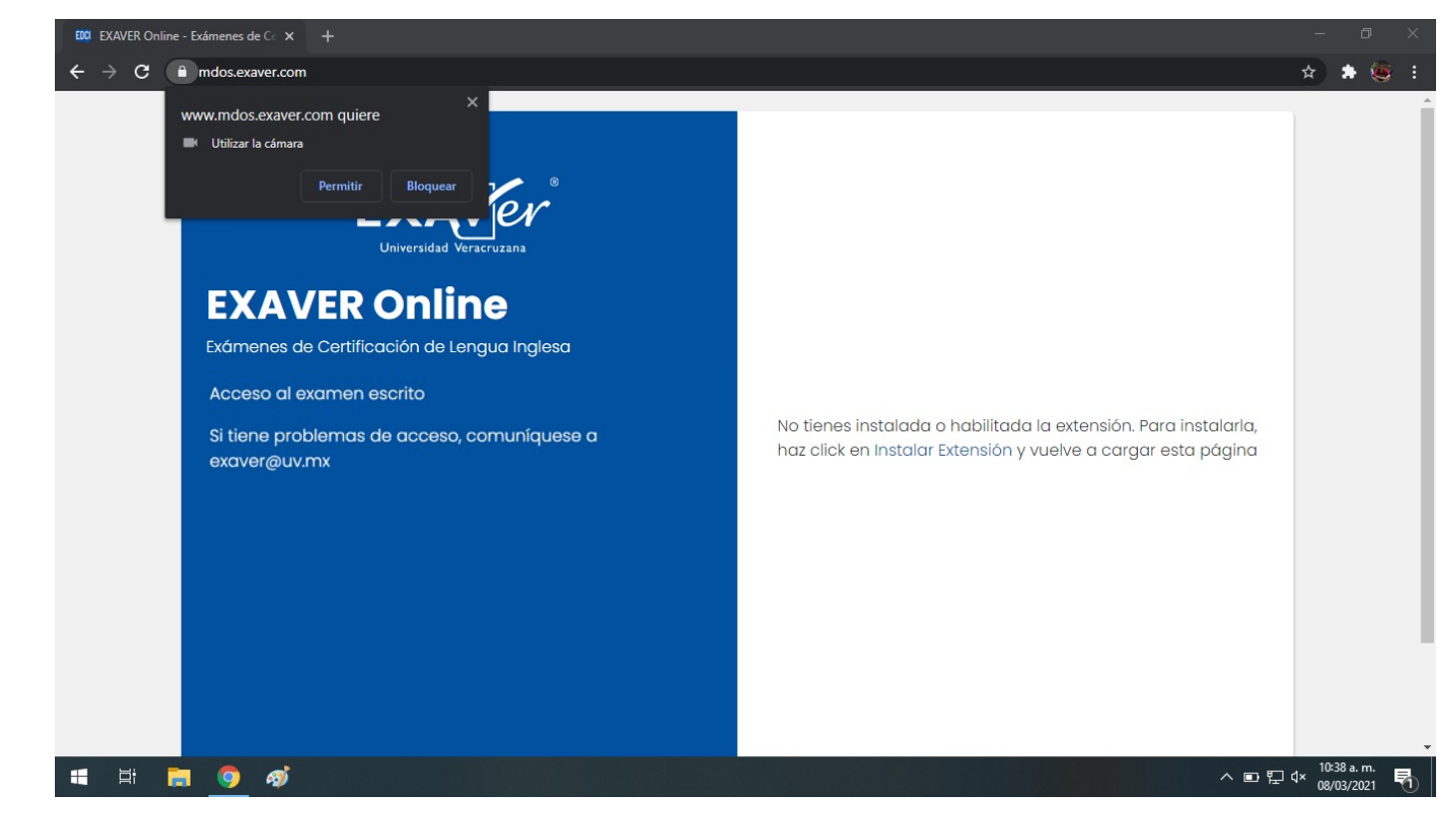

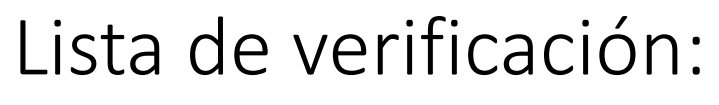

- I. Asegurar que utilizas una conexión a internet por medio de cable de red (no inalámbrica)
- II. Revisar que la velocidad de internet es mayor a 5 Mbps
- III. Ingresar a la dirección del examen de prueba
- IV. Permitir el uso de la cámara a la página del examen
- V. Instalar la extensión EXAVER al navegador Google Chrome
- VI. Acceder a la página del examen
- VII. Desinstalar la extensión de EXAVER Online
- VIII. ¿Qué hago si aparece el mensaje getUserMedia: Permission denied?

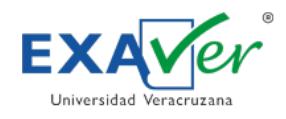

#### Haz clic en el botón "Permitir".

### Lista de verificación:

- I. Asegurar que utilizas una conexión a internet por medio de cable de red (no inalámbrica)
- II. Revisar que la velocidad de internet es mayor a 5 Mbps
- III. Ingresar a la dirección del examen de prueba

### IV. Permitir el uso de la cámara a la página del examen

- V. Instalar la extensión EXAVER al navegador Google Chrome
- VI. Acceder a la página del examen
- VII. Desinstalar la extensión de EXAVER Online
- VIII. ¿Qué hago si aparece el mensaje getUserMedia: Permission denied?

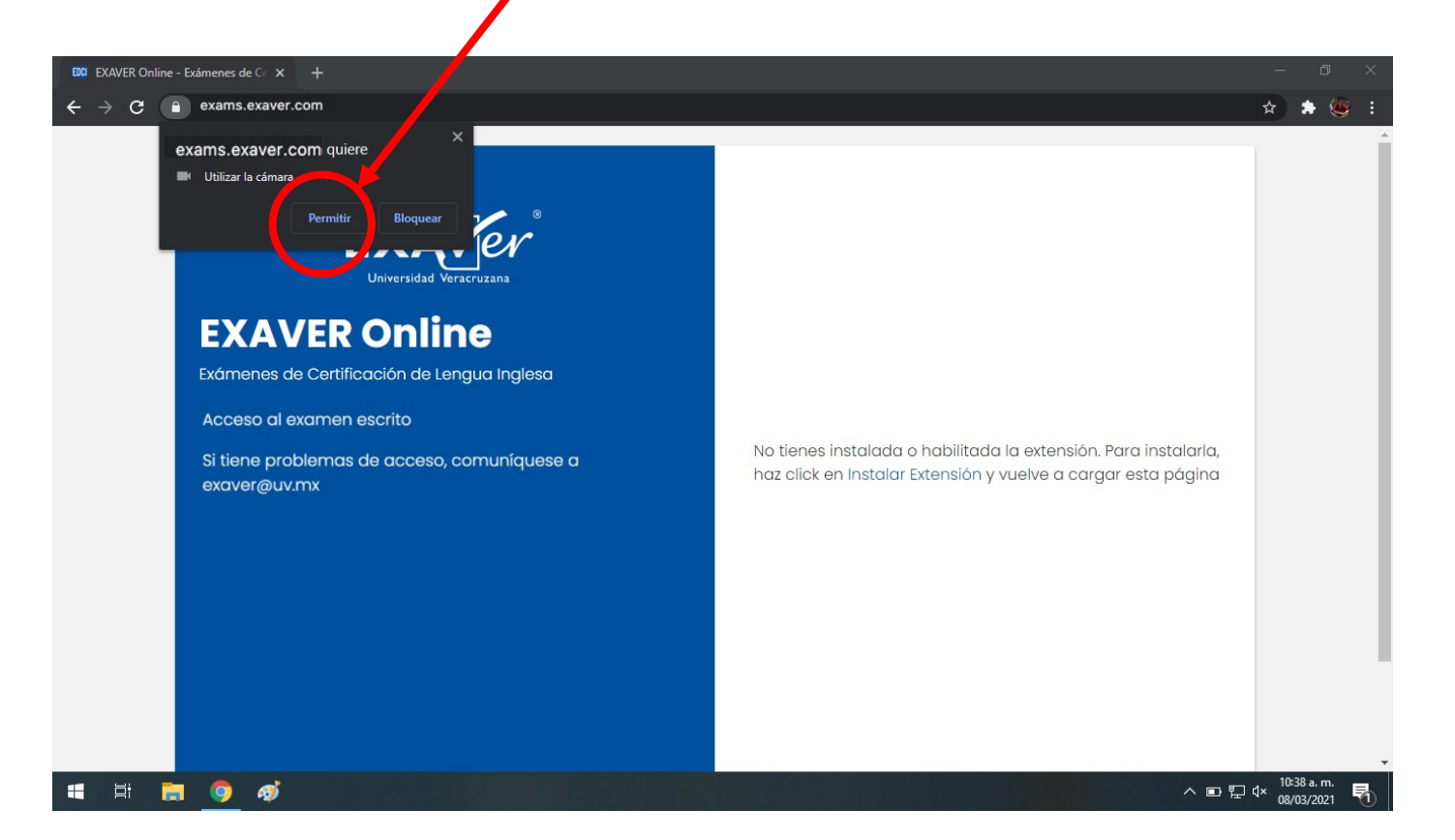

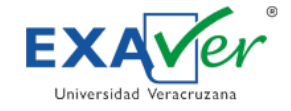

- I. Asegurar que utilizas una conexión a internet por medio de cable de red (no inalámbrica)
- II. Revisar que la velocidad de internet es mayor a 5 Mbps
- III. Ingresar a la dirección del examen de prueba
- IV. Permitir el uso de la cámara a la página del examen

#### V. Instalar la extensión EXAVER al navegador Google Chrome

- VI. Acceder a la página del examen
- VII. Desinstalar la extensión de EXAVER Online
- VIII. ¿Qué hago si aparece el mensaje getUserMedia: Permission denied?

EXAVER Online - Exámenes d 🔘 🗙 🕂 C ☆ exams.exaver.com 아 ☆ 🏚 🚮 EXA **EXAVER** Online Exámenes de Certificación de Lengua Inglesa Acceso al examen escrito No tienes instalada o habilitada la extensión. Para instalarla, haz click en Instalar Extensión y vuelve a cargar esta página Si tiene problemas de acceso, comuníquese a exaver@uv.mx Instalar Extensión DCIA - Dirección de Centros de Idiomas y de Autoacceso © 2021 Universidad Veracruzana EXAVER - Exámenes de Certificación de Lengua Inglesa exaver@uv.mx

Haz clic en el "Instalar extensión".

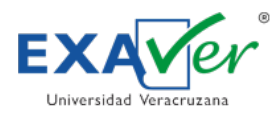

Al hacer clic en "Instalar Extensión" te redirigirá a la *Chrome Web Store* lugar donde podrás añadir la extensión a tu navegador Google Chrome.

- I. Asegurar que utilizas una conexión a internet por medio de cable de red (no inalámbrica)
- II. Revisar que la velocidad de internet es mayor a 5 Mbps
- III. Ingresar a la dirección del examen de prueba
- IV. Permitir el uso de la cámara a la página del examen
- V. Instalar la extensión EXAVER al navegador Google Chrome
- VI. Acceder a la página del examen
- VII. Desinstalar la extensión de EXAVER Online
- VIII. ¿Qué hago si aparece el mensaje getUserMedia: Permission denied?

#### 1. Selecciona "Añadir a Chrome".

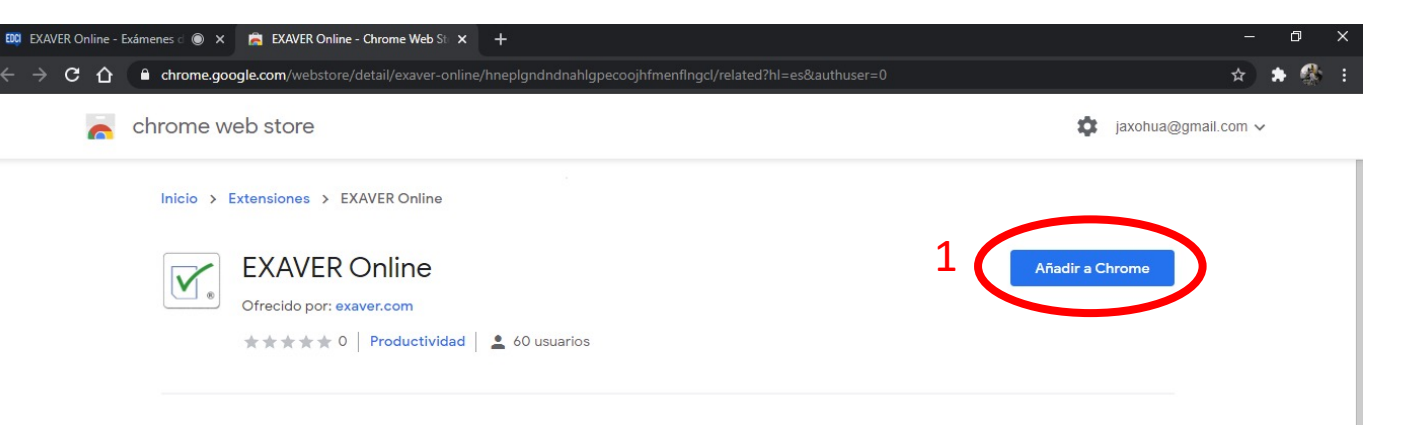

2. Te aparecerá un diálogo donde debes confirmar la instalación de la extensión "EXAVER Online".

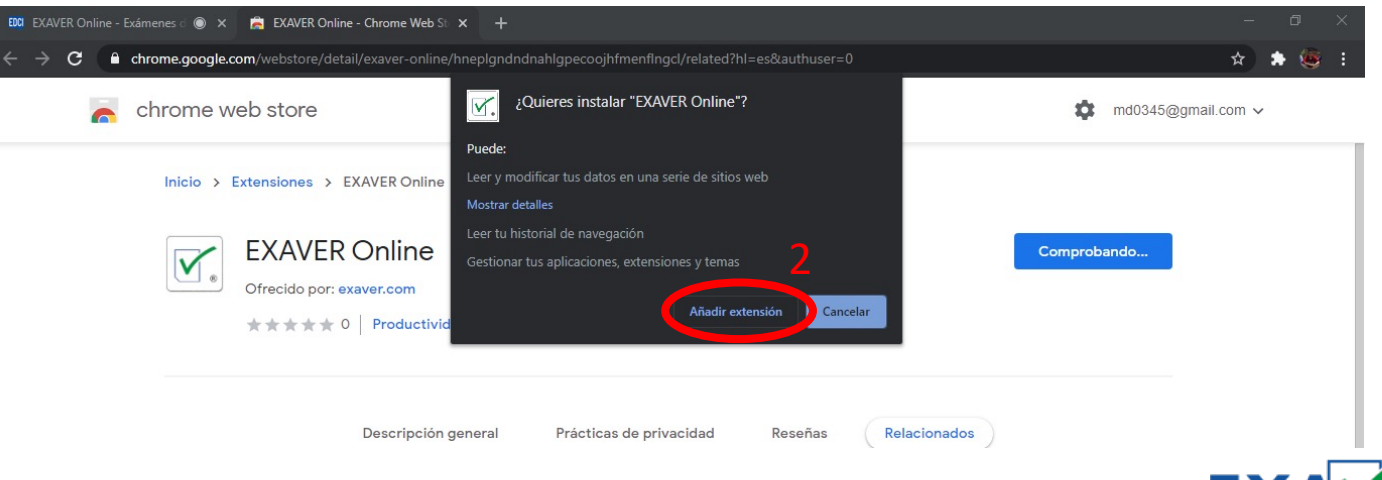

- I. Asegurar que utilizas una conexión a internet por medio de cable de red (no inalámbrica)
- II. Revisar que la velocidad de internet es mayor a 5 Mbps
- III. Ingresar a la dirección del examen de prueba
- IV. Permitir el uso de la cámara a la página del examen
- V. Instalar la extensión EXAVER al navegador Google Chrome
- VI. Acceder a la página del examen
- VII. Desinstalar la extensión de EXAVER Online
- VIII. ¿Qué hago si aparece el mensaje getUserMedia: Permission denied?

# Instalación exitosa de la extensión EXAVER Online. Image: EXAVER Online - Exámenes () × ) ★ ★ → C () C () Chrome Web Store/detail/exaver-online/hnepIgndndnahlgpecoojhfmenfingcl/related?hl=es&authuser=0 ★ C () C () Chrome Web Store Image: Chrome Web Store Image: Chrome Web Store

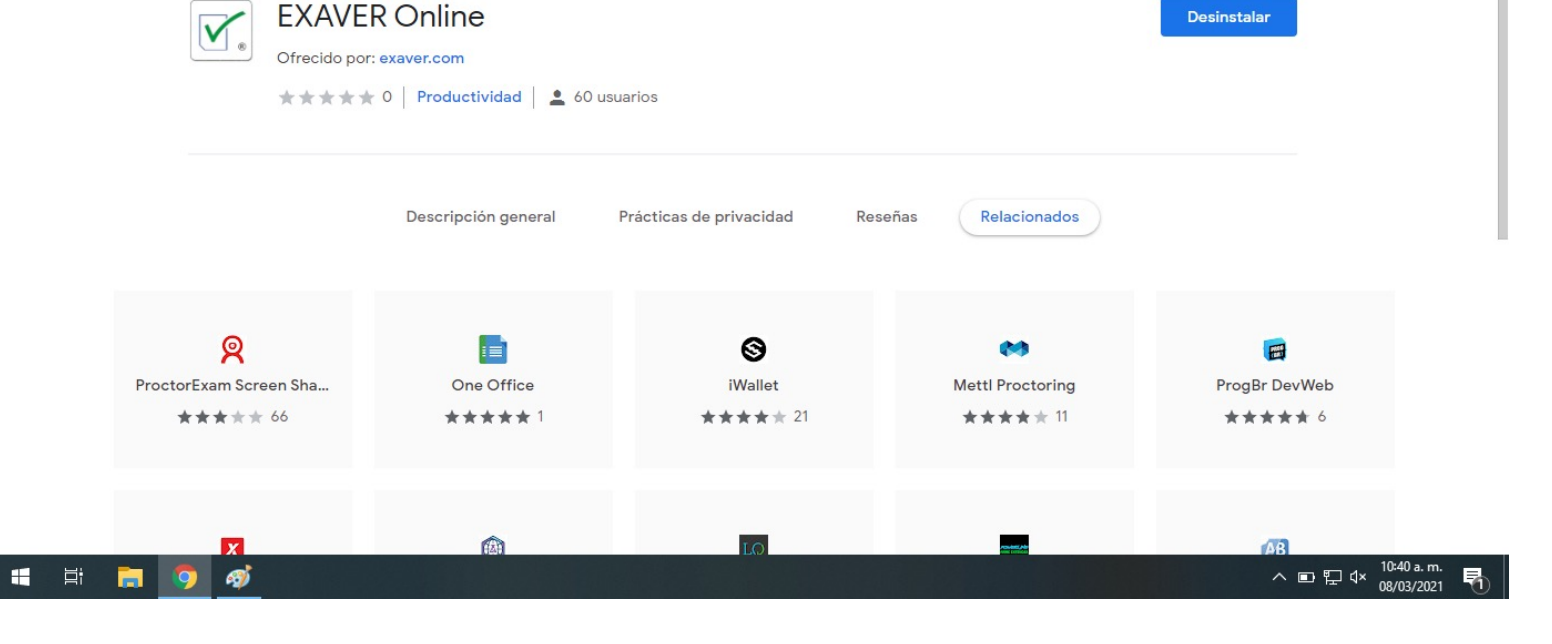

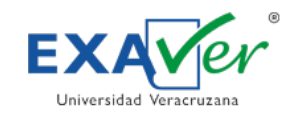

Extensiones del menú Herramienta

- I. Asegurar que utilizas una conexión a internet por medio de cable de red (no inalámbrica)
- II. Revisar que la velocidad de internet es mayor a 5 Mbps
- III. Ingresar a la dirección del examen de prueba
- IV. Permitir el uso de la cámara a la página del examen
- V. Instalar la extensión EXAVER al navegador Google Chrome

#### VI. Acceder a la página del examen

- VII. Desinstalar la extensión de EXAVER Online
- VIII. ¿Qué hago si aparece el mensaje getUserMedia: Permission denied?

Una vez que hayas instalado la extensión correctamente, haz clic en el icono de la flecha circular, para recargar la página del examen.

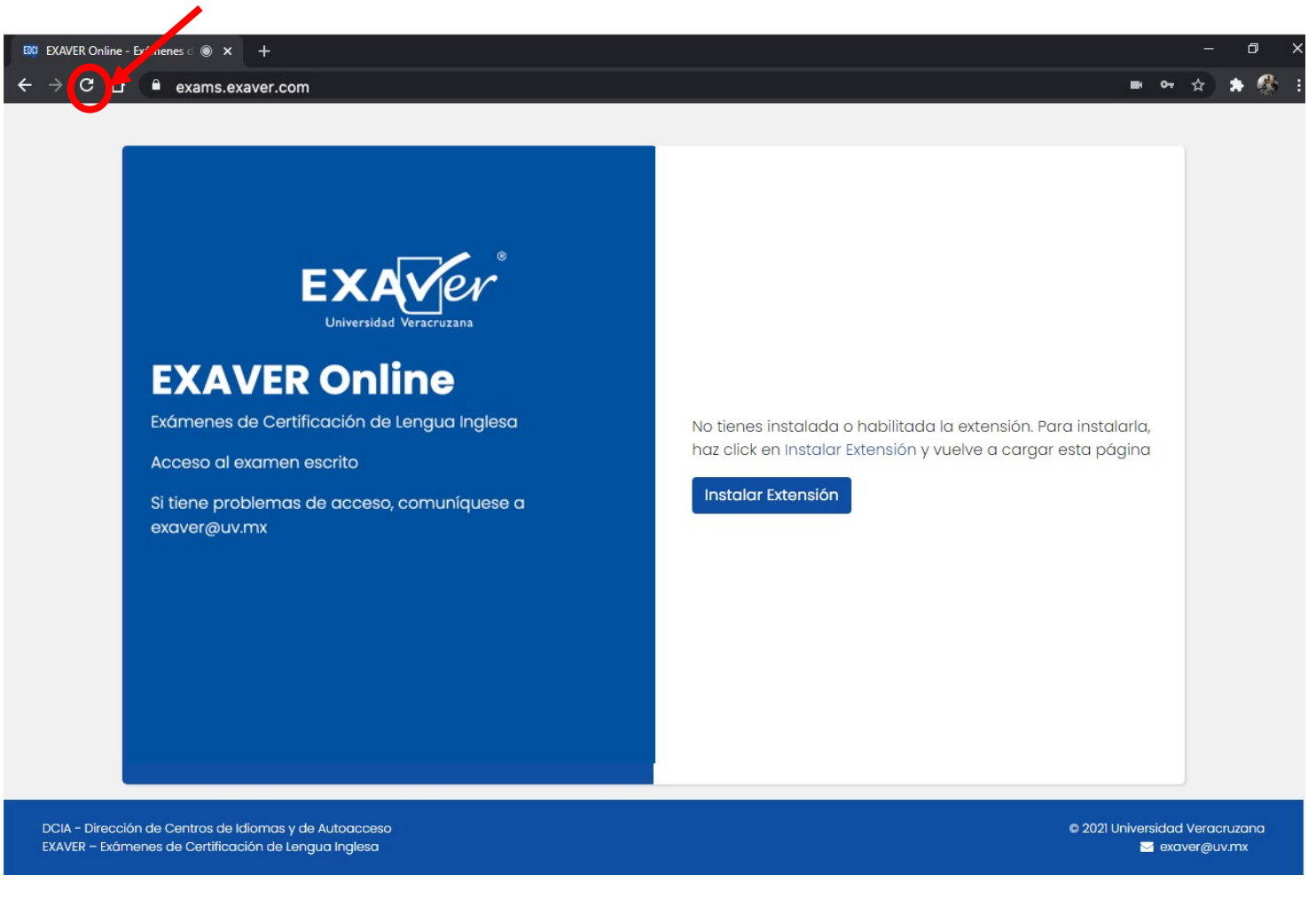

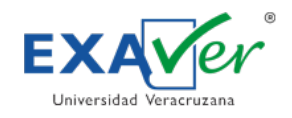

## Consideraciones para la toma de fotografía:

- 1. Tener buena iluminación.
- 2. Debe verse claramente el rostro del usuario.
- 3. No debe aparecer otra persona en la foto.
- 4. Frente y rostro descubiertos.
- 5. No utilizar gorra.

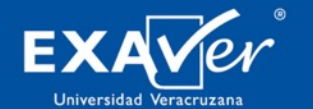

#### **EXAVER** Online

Exámenes de Certificación de Lengua Inglesa

Acceso al examen escrito

Si tiene problemas de acceso, comuníquese a exaver@uv.mx

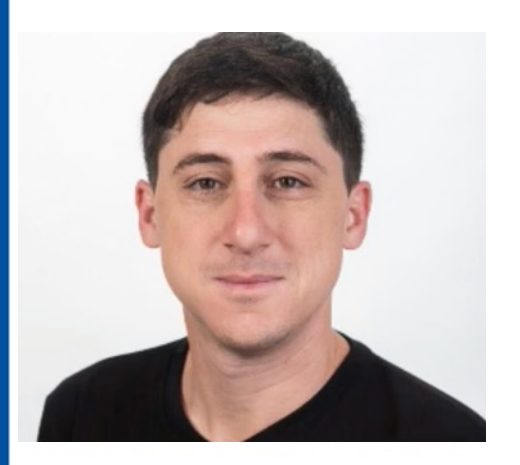

Volver a Tomar

Correo electrónico

Contraseña

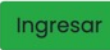

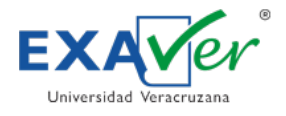

- I. Asegurar que utilizas una conexión a internet por medio de cable de red (no inalámbrica)
- II. Revisar que la velocidad de internet es mayor a 5 Mbps
- III. Ingresar a la dirección del examen de prueba
- IV. Permitir el uso de la cámara a la página del examen
- V. Instalar la extensión EXAVER al navegador Google Chrome

#### VI. Acceder a la página del examen

- VII. Desinstalar la extensión de EXAVER Online
- VIII. ¿Qué hago si aparece el mensaje getUserMedia: Permission denied?

- 1. Mira de frente a la cámara y haz clic en el botón "Tomar foto".
- 2. Coloca tus datos de acceso (correo y contraseña).
- 3. Da click en el boton "Ingresar".

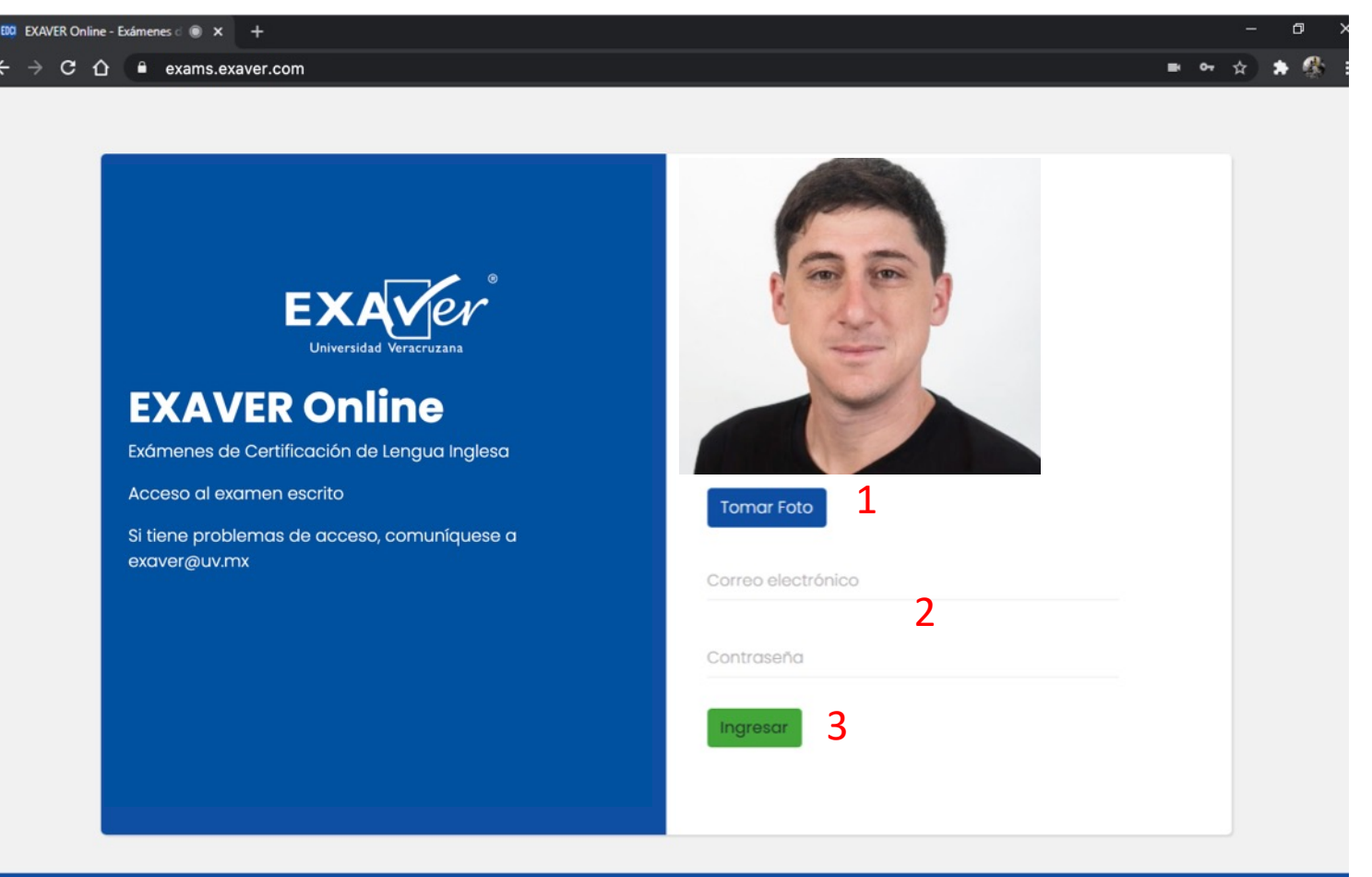

DCIA - Dirección de Centros de Idiomas y de Autoacceso EXAVER - Exámenes de Certificación de Lengua Inglesa © 2021 Universidad Veracruzana Sexaver@uv.mx

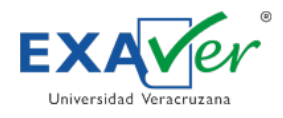

- I. Asegurar que utilizas una conexión a internet por medio de cable de red (no inalámbrica)
- II. Revisar que la velocidad de internet es mayor a 5 Mbps
- III. Ingresar a la dirección del examen de prueba
- IV. Permitir el uso de la cámara a la página del examen
- V. Instalar la extensión EXAVER al navegador Google Chrome

#### VI. Acceder a la página del examen

- VII. Desinstalar la extensión de EXAVER Online
- VIII. ¿Qué hago si aparece el mensaje getUserMedia: Permission denied?

#### Verifica que la información que aparece, sea correcta.

| EXAVER <b>Online</b> | Nombre Completion                                                                                                    | eto Salir 🕩                                        |  |  |  |
|----------------------|----------------------------------------------------------------------------------------------------|----------------------------------------------------|--|--|--|
| Nombre Completo      | Indicaciones previas a iniciar su evaluación                                                                                                    |                                                    |  |  |  |
|                      | Lea detenidamente toda la información contenida en esta página.<br>En todo momento deberá seguir las reglas marcadas en la convocatoria y en la <i>Guía del Usuario,</i> por lo que queda<br>estrictamente prohibido:                                                                                                    |                                                    |  |  |  |
|                      |                                                                                                    |                                                    |  |  |  |
|                      | <ul> <li>El uso de cualquier diccionario o traductor así como de cualquier otro equipo o aparato electrónico durante</li> <li>Abrir cualquier otra pestaña o página web distinta a la del examen.</li> <li>Hacer capturas o tomar fotos de pantalla.</li> <li>Que alguien distinto al sustentante apoye o presente el examen parcial o totalmente.</li> </ul>                                                                                                    | el examen.                                         |  |  |  |
|                      | Paper 1:                                                                                                    |                                                    |  |  |  |
|                      | <ul> <li>Cuenta con una hora y treinta minutos para contestar Paper 1. Debe organizar su tiempo porque de no concloportunidad posteriormente de contestar lo que le haya faltado.</li> <li>Deberá estar seguro antes de hacer clic en Next para pasar a la siguiente parte del examen, ya que no podra aunque no haya contestado todas las preguntas.</li> <li>El examen se cerrará al agotar el tiempo establecido.</li> <li>Haga clic en el botón de "Empezar examen" cuando se lo indique su Examinador(a).</li> <li>Cuando haya terminado de contestar Paper 1 y esté seguro de sus respuestas, haga clic en el botón "Finish"</li> </ul> | uir, no tendrá<br>á retroceder,                    |  |  |  |
|                      | Paper 2:                                                                                                    |                                                    |  |  |  |
|                      | <ul> <li>Puede hacer clic en el botón de "Verificar" únicamente cuando su examinador(a) le indique que puede emperenciente a contreinta minutos para contestar Paper 2. Debe organizar su tiempo porque de no concluir, no tendo posteriormente de contestar lo que le haya faltado.</li> <li>El examen se cerrará al agotar el tiempo establecido.</li> <li>Realice la prueba de audio antes de iniciar el Paper 2. Durante el examen no podrá hacer cambio de equipo caso de que el audio no se oiga.</li> </ul>                                                                                                    | ezar con Paper<br>Irá oportunidad<br>de cómputo er |  |  |  |

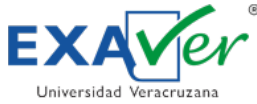

- I. Asegurar que utilizas una conexión a internet por medio de cable de red (no inalámbrica)
- II. Revisar que la velocidad de internet es mayor a 5 Mbps
- III. Ingresar a la dirección del examen de prueba
- IV. Permitir el uso de la cámara a la página del examen
- V. Instalar la extensión EXAVER al navegador Google Chrome
- VI. Acceder a la página del examen

#### VII. Desinstalar la extensión de EXAVER Online

VIII. ¿Qué hago si aparece el mensaje getUserMedia: Permission denied? Cuando finalices tu examen es necesario desinstalar la extensión, para que puedas navegar sin problemas. Haz clic en tu navegador, siguiendo el orden mostrado en la imagen.

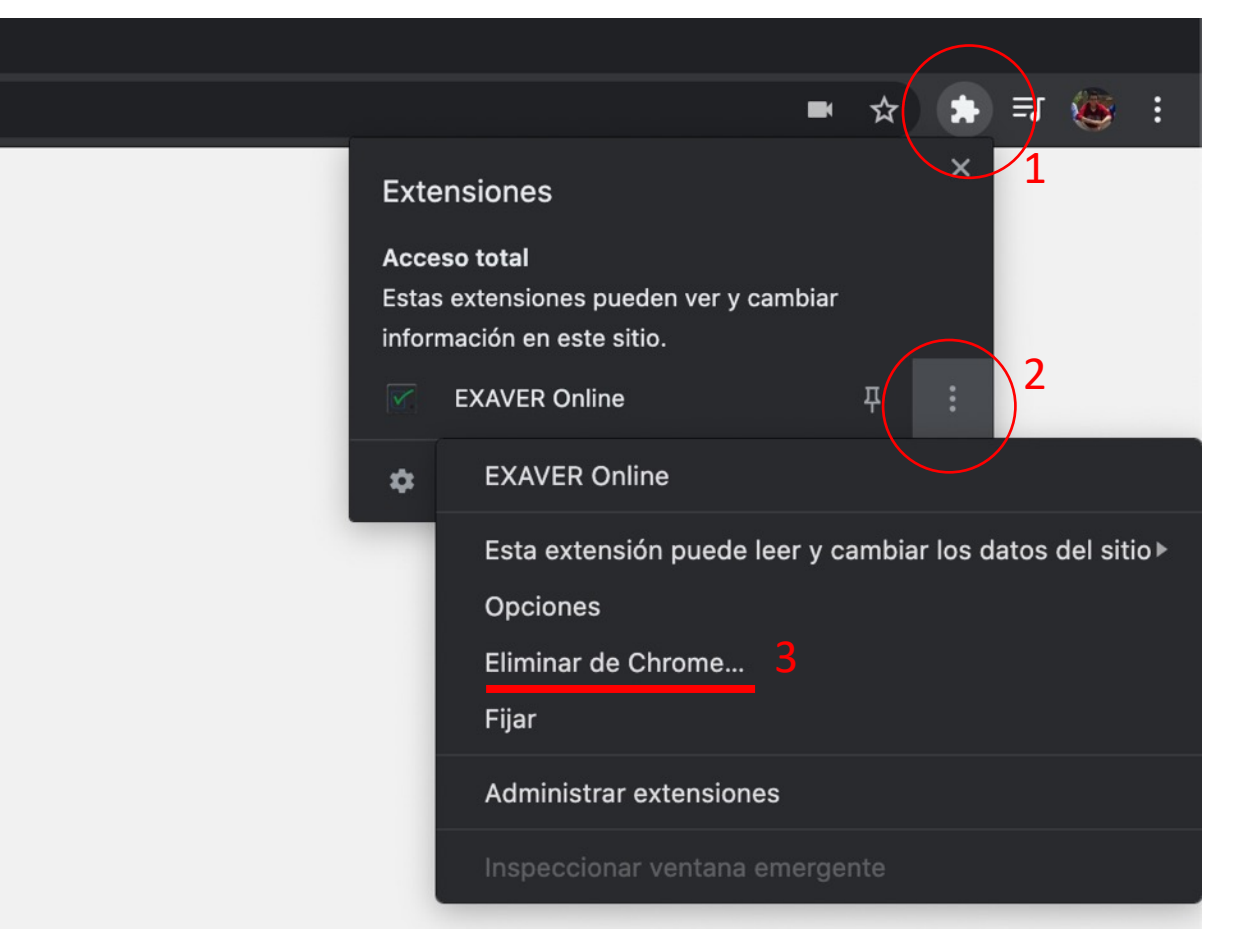

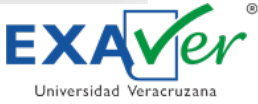

- I. Asegurar que utilizas una conexión a internet por medio de cable de red (no inalámbrica)
- II. Revisar que la velocidad de internet es mayor a 5 Mbps
- III. Ingresar a la dirección del examen de prueba
- IV. Permitir el uso de la cámara a la página del examen
- V. Instalar la extensión EXAVER al navegador Google Chrome
- VI. Acceder a la página del examen
- VII. Desinstalar la extensión de EXAVER Online
- VIII. ¿Qué hago si aparece el mensaje getUserMedia: Permission denied?

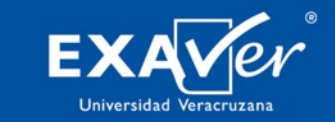

#### **EXAVER Online**

Exámenes de Certificación de Lengua Inglesa

Acceso al examen escrito

Si tiene problemas de acceso, comuníquese a exaver@uv.mx

#### getUserMedia: Permission denied

#### Tomar Foto

Correo electrónico

Contraseña

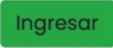

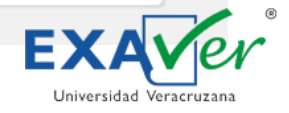

#### Habilita los permisos para la cámara, seleccionando este icono.

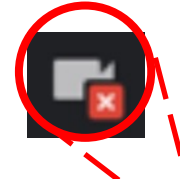

### Lista de verificación:

- I. Asegurar que utilizas una conexión a internet por medio de cable de red (no inalámbrica)
- II. Revisar que la velocidad de internet es mayor a 5 Mbps
- III. Ingresar a la dirección del examen de prueba
- IV. Permitir el uso de la cámara a la página del examen
- V. Instalar la extensión EXAVER al navegador Google Chrome
- VI. Acceder a la página del examen
- VII. Desinstalar la extensión de EXAVER Online
- VIII. ¿Qué hago si aparece el mensaje getUserMedia: Permission denied?

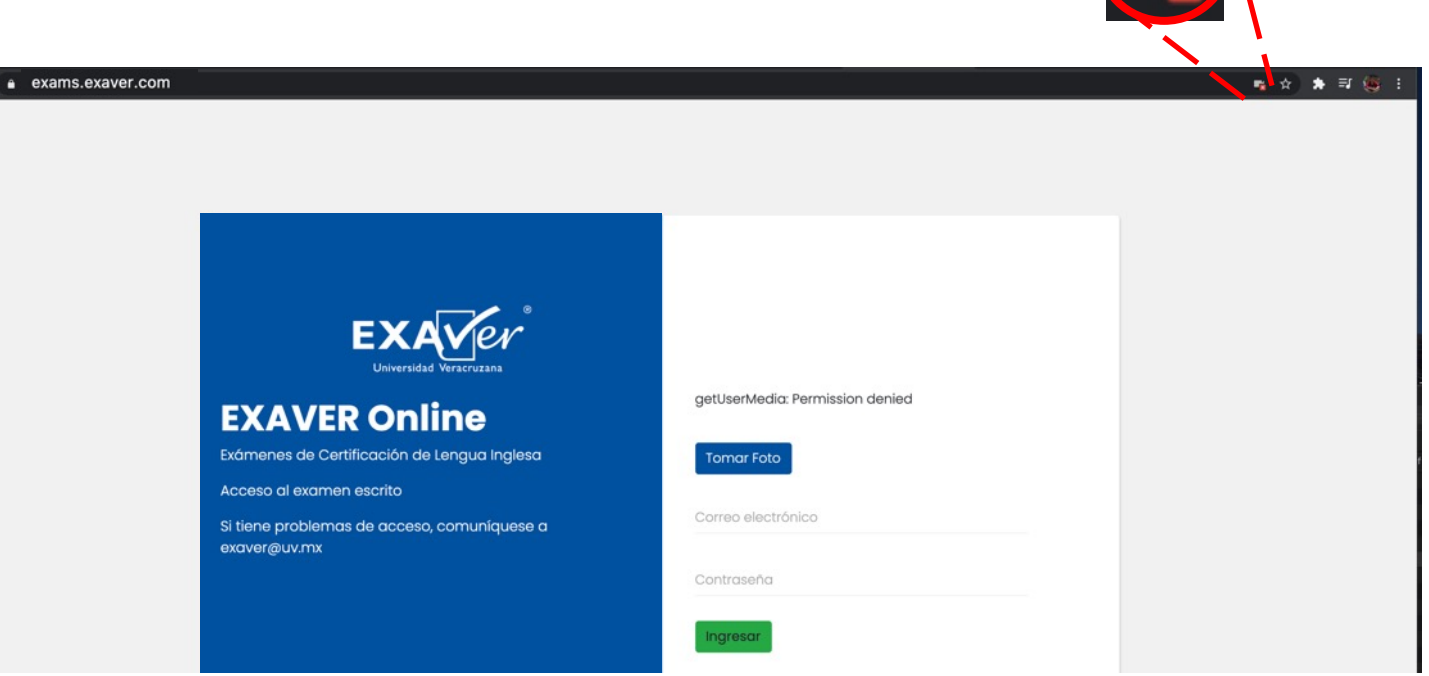

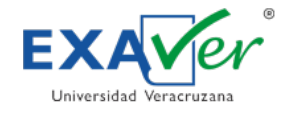

- I. Asegurar que utilizas una conexión a internet por medio de cable de red (no inalámbrica)
- II. Revisar que la velocidad de internet es mayor a 5 Mbps
- III. Ingresar a la dirección del examen de prueba
- IV. Permitir el uso de la cámara a la página del examen
- V. Instalar la extensión EXAVER al navegador Google Chrome
- VI. Acceder a la página del examen
- VII. Desinstalar la extensión de EXAVER Online
- VIII. ¿Qué hago si aparece el mensaje getUserMedia: Permission denied?

- 1. Selecciona "Permitir siempre que ...",
- 2. haz clic en "Listo" y
- 3. recarga la página.

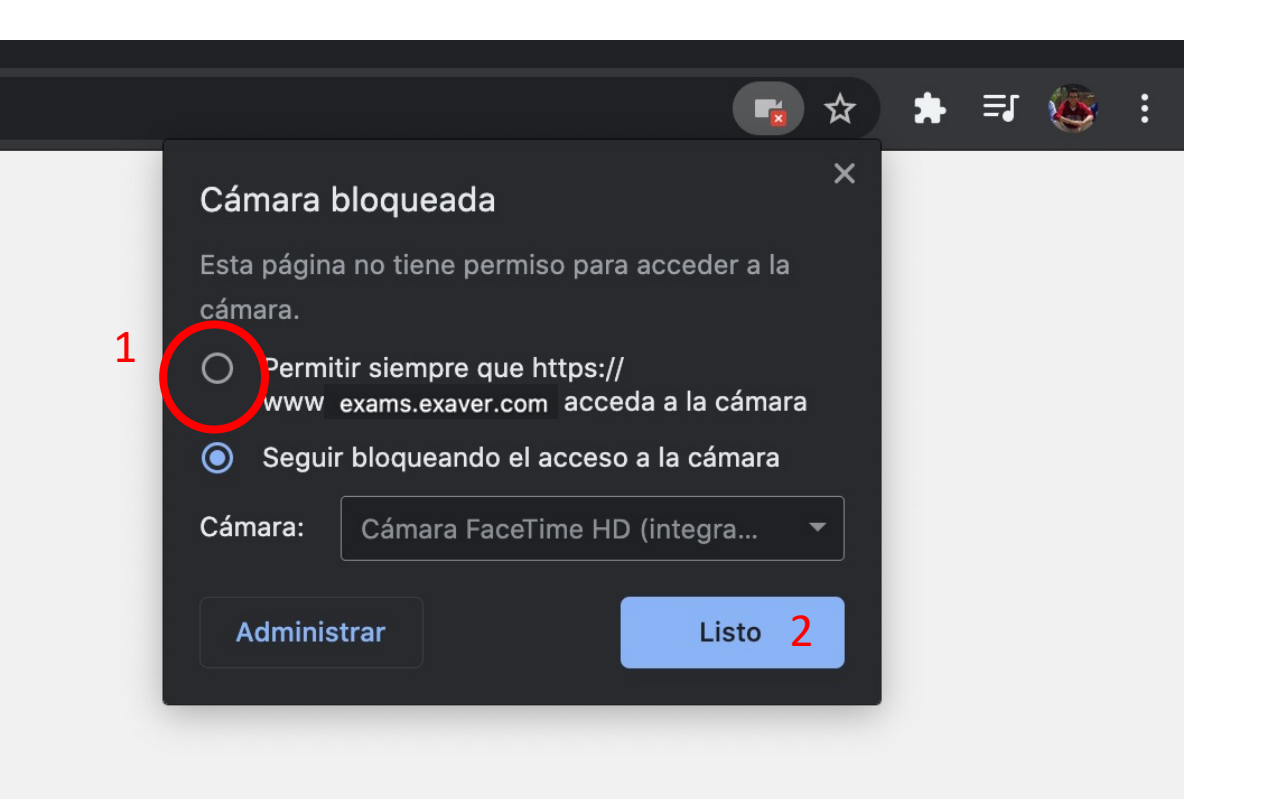

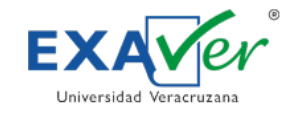

- I. Asegurar que utilizas una conexión a internet por medio de cable de red (no inalámbrica)
- II. Revisar que la velocidad de internet es mayor a 5 Mbps
- III. Ingresar a la dirección del examen de prueba
- IV. Permitir el uso de la cámara a la página del examen
- V. Instalar la extensión EXAVER al navegador Google Chrome
- VI. Acceder a la página del examen
- VII. Desinstalar la extensión de EXAVER Online
- VIII. ¿Qué hago si aparece el mensaje getUserMedia: Permission denied?

| Recarga la página.                                                                                                    |                                                                 |                                                                         | – ₫ X<br>■ • ☆ ★ ∰ : |
|----------------------------------------------------------------------------------------------------|-----------------------------------------------------------------|-------------------------------------------------------------------------|----------------------|
| EXAMPLE A CONTRACTOR OF CONTRACTOR OF CONTRA | getUs<br>ne<br>engua Inglesa<br>comuníquese a<br>Contra<br>ingr | erMedia: Permission denied<br>ar Foto<br>o electrónico<br>aseña<br>esar |                      |

DCIA - Dirección de Centros de Idiomas y de Autoacceso EXAVER - Exámenes de Certificación de Lengua Inglesa © 2021 Universidad Veracruzana Seraver@uv.mx

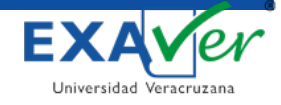

- I. Asegurar que utilizas una conexión a internet por medio de cable de red (no inalámbrica)
- II. Revisar que la velocidad de internet es mayor a 5 Mbps
- III. Ingresar a la dirección del examen de prueba
- IV. Permitir el uso de la cámara a la página del examen
- V. Instalar la extensión EXAVER al navegador Google Chrome

#### VI. Acceder a la página del examen

- VII. Desinstalar la extensión de EXAVER Online
- VIII. ¿Qué hago si aparece el mensaje getUserMedia: Permission denied?

- 1. Mira de frente a la cámara y haz click en el botón "Tomar foto".
- 2. Coloca tus datos de acceso (correo electrónico y contraseña)\*.
- 3. Da click en el boton "Ingresar".

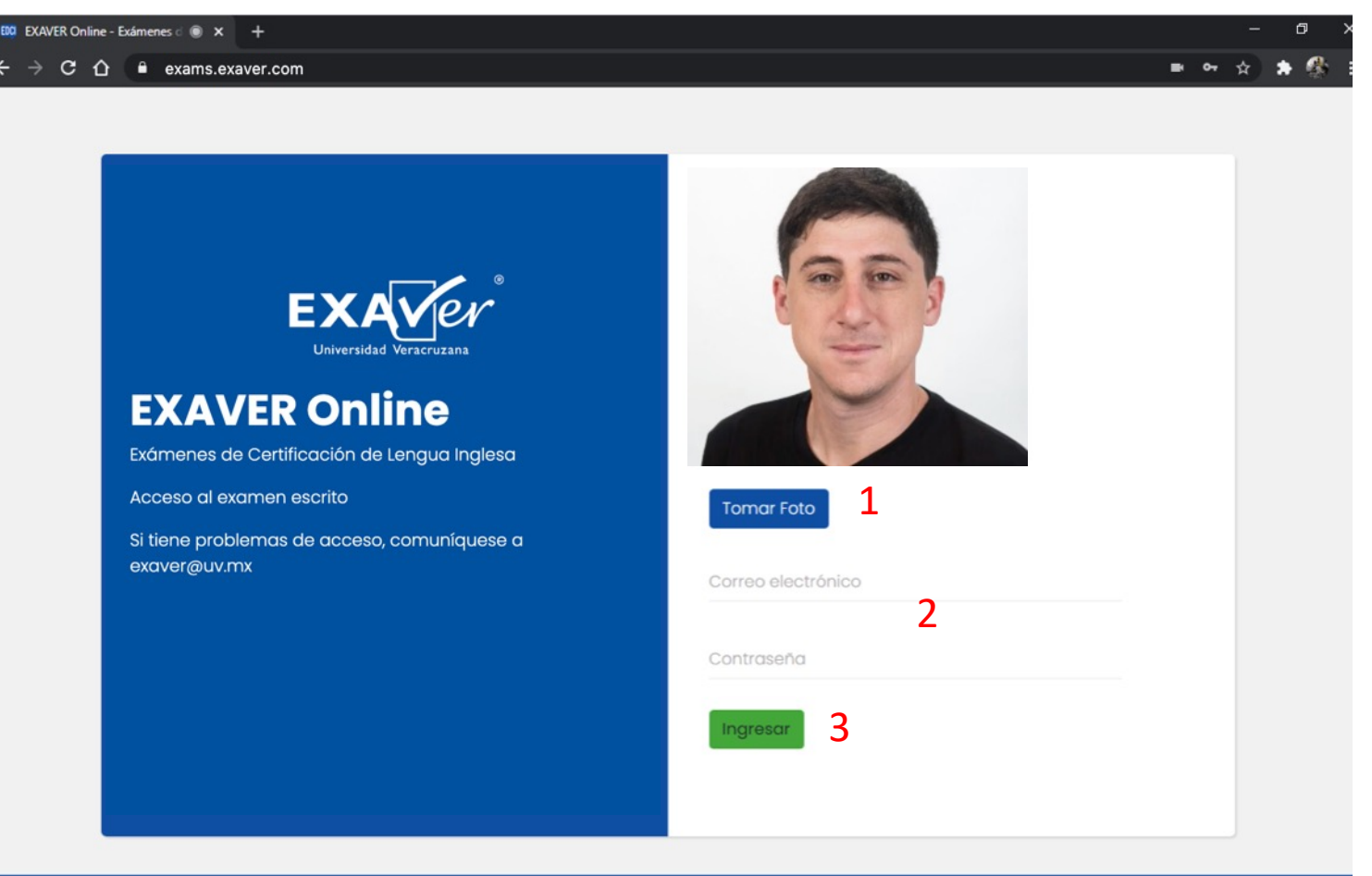

DCIA - Dirección de Centros de Idiomas y de Autoacceso EXAVER - Exámenes de Certificación de Lengua Inglesa

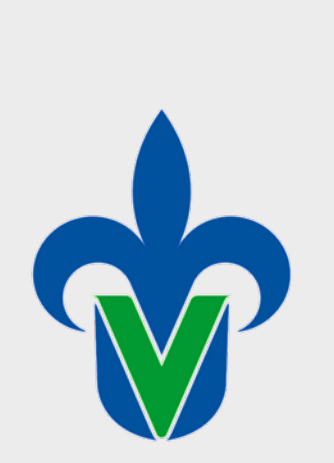

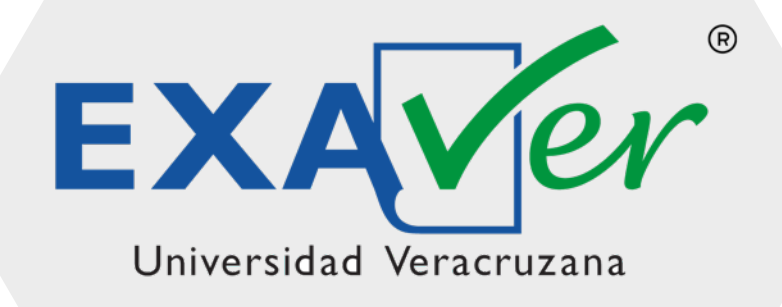

Instrucciones de acceso al examen

## EXAVER Online